12/9/24, 7:53 PM HYBRID / BATTERY CONTROL: PLUG-IN CHARGE CONTROL SYSTEM (for PHEV Model): CUSTOMIZE PARAMETERS; 2023 -...

| Last Modified: 12-04-2024                                                                  | 6.11:8.1.0         | Doc ID: RM10000002BEFU      |   |  |  |  |
|--------------------------------------------------------------------------------------------|--------------------|-----------------------------|---|--|--|--|
| Model Year Start: 2023                                                                     | Model: Prius Prime | Prod Date Range: [03/2023 - | ] |  |  |  |
| Title: HYBRID / BATTERY CONTROL: PLUG-IN CHARGE CONTROL SYSTEM (for PHEV Model): CUSTOMIZE |                    |                             |   |  |  |  |
| PARAMETERS; 2023 - 2024 MY Prius Prime [03/2023 - ]                                        |                    |                             |   |  |  |  |

# **CUSTOMIZE PARAMETERS**

## **CUSTOMIZE PLUG-IN CHARGE CONTROL SYSTEM**

The following items can be customized.

#### **NOTICE:**

- When the customer requests a change in a function, first make sure that the function can be customized.
- Be sure to make a note of the current settings before customizing.
- When troubleshooting a function, first make sure that the function is set to the default setting.

(a) Customizing with the multi-information display

- (1) Select the setting tab in the multi-information display.
- (2) Enter the following menus: Vehicle Settings / Charging Settings.
- (3) Select the setting by referring to the table below.

| DISPLAY              | DESCRIPTION                                       | DEFAULT      | SETTING                                                                                                    | RELEVANT ECU                          |  |
|----------------------|---------------------------------------------------|--------------|----------------------------------------------------------------------------------------------------|---------------------------------------|--|
| Charging<br>Schedule | Setting the charge schedule.                      | -            | Charge schedule <ul> <li>Charging mode "Start"</li> <li>/ "Start-Stop"</li> <li>Charge Now</li> <li>Scheduled Events</li> <li>Next Event</li> </ul> | Plugin charge control<br>ECU assembly |  |
| Charging<br>Current  | Changing the upper limit of the charging current. | MAX          | MAX / 8 A                                                                                                    |                                       |  |
| Connector<br>Lock    | Charging connector lock setting can be changed.   | Auto<br>Lock | Auto Lock / Auto Lock & Unlock /<br>OFF                                                                                                    |                                       |  |
| Battery<br>Cooler    | Setting "HV Supply Battery<br>Cooler" on/off.     | On           | On / Off                                                                                                    | Battony ECI Lassombly                 |  |
| Battery<br>Heater    | Setting "HV Supply Battery<br>Heater" on/off.     | On           | On / Off                                                                                                    |                                       |  |

(b) Customizing with the multimedia display

(1) In the multimedia display, enter the following menus: Vehicle / Charging Schedule

- (2) Change the charging schedule, or select "Charge Now" setting.
- (3) In the multimedia display, enter the following menus: Vehicle Settings / Vehicle customize / Charging.
- (4) Select the setting by referring to the table below.

| DISPLAY              | DESCRIPTION        | DEFAULT | SETTING                                                                            | RELEVANT ECU  |
|----------------------|--------------------|---------|------------------------------------------------------------------------------------|---------------|
| Charging<br>Schedule | Setting the charge | -       | Charge schedule                                                                    | Plugin charge |
|                      |                    |         | <ul> <li>Charging mode "Start at set<br/>time" / "Start and stop at set</li> </ul> | assembly      |

https://techinfo.toyota.com/t3Portal/resources/jsp/siviewer/index.jsp?dir=rm/RM41D0U&href=xhtml/RM1000000029TLP.html&locale=en&model=Prius&... 1/2

| DISPLAY             | DESCRIPTION                                       | DEFAULT      | SETTING                                                | RELEVANT ECU |
|---------------------|---------------------------------------------------|--------------|--------------------------------------------------------|--------------|
|                     |                                                   |              | times"<br>Charge Now<br>Scheduled Events<br>Next Event |              |
| Charging<br>Current | Changing the upper limit of the charging current. | Max          | Max / 8 A                                              |              |
| Connector<br>Lock   | Charging connector lock setting can be changed.   | Auto<br>Lock | Auto Lock / Auto Lock & Unlock / OFF                   |              |

### SETTING "Charge Now"

#### HINT:

- When "Charge Now" is set to on, the registered charging schedule is temporarily canceled and plug-in AC charging started immediately after connecting AC charging cable.
- If charging schedules are registered and "Charge Now" is on and AC charging cable is disconnected, "Charge Now" will be off.
- (a) Setting with the multi-information display
  - (1) Turn the ignition switch to ON.
  - (2) Select the setting tab in the multi-information display.
  - (3) Enter the following menus: Vehicle Settings / Charging Schedule.
  - (4) Turn "Charge Now" to on.
- (b) Setting with the multimedia display
  - (1) Turn the ignition switch to ON.
  - (2) Select the setting tab in the multimedia display.
  - (3) Enter the following menus: Vehicle / Charging schedule.
  - (4) Turn "Charge now" button to on.

.